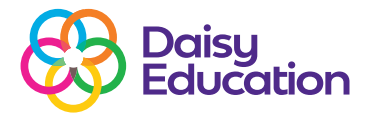

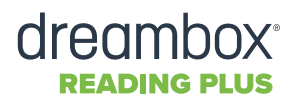

### How to guide

# How to adjust class assignment settings

By default, students' weekly assignment schedules are based on initial assessment results. Students within a class will have varied schedules with varied time requirements. Refer to the Class Placement Report to see students' weekly assignment schedules, based on the initial assessment. You can set the same number of weekly assignments for all students in Class Settings.

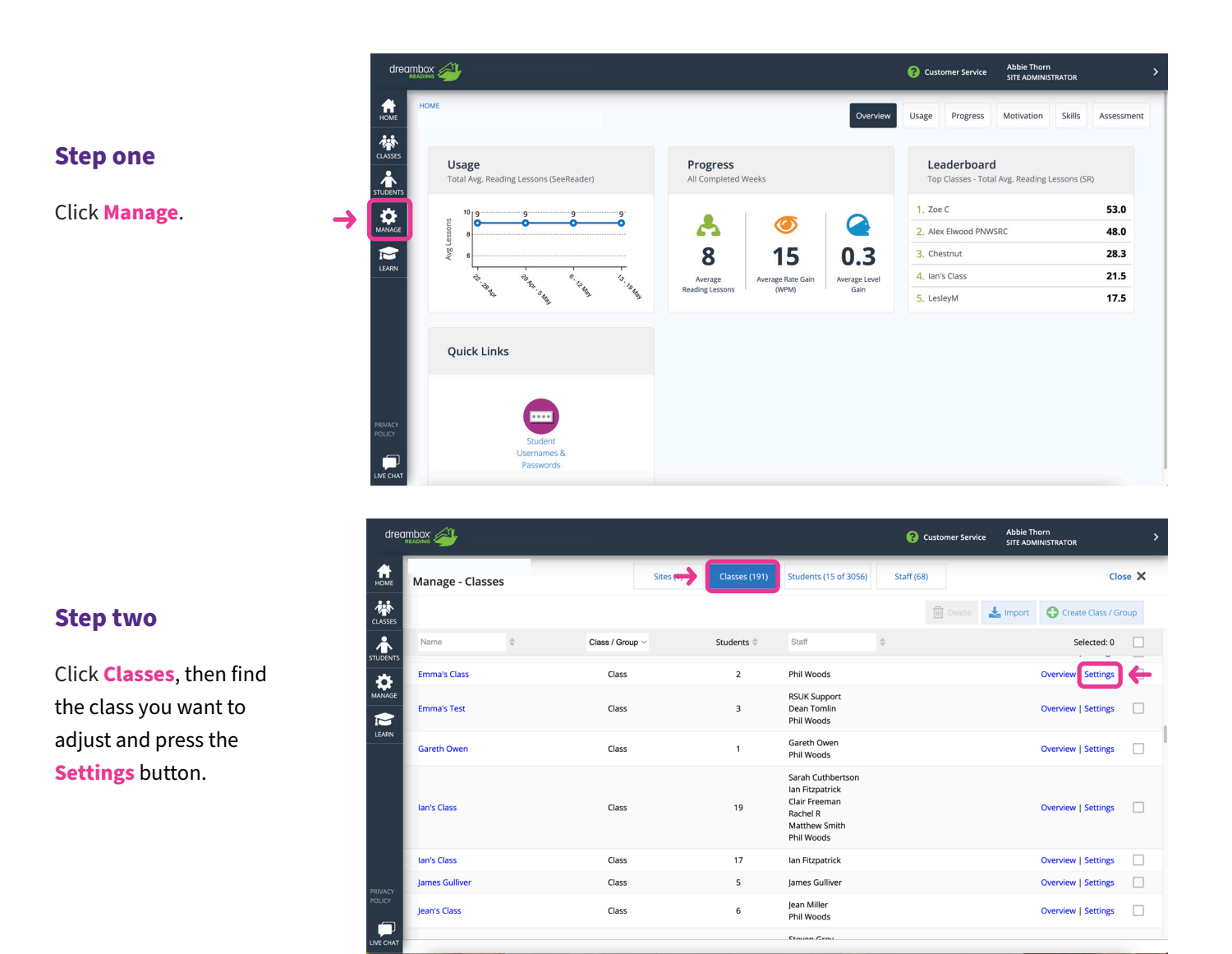

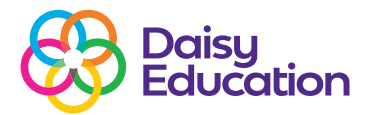

## dreambox<sup>®</sup>

#### **Step three**

Click Manage.

#### **Step four**

Choose between using the Recommended Assignments and the Customised Class Assignments.

For **Customised Class Assignments,** type in the fields to define weekly assignments in Reading (SR), Vocabulary (RA) and Visual Skills (iB).

Once you are happy with everything, click **Save**.

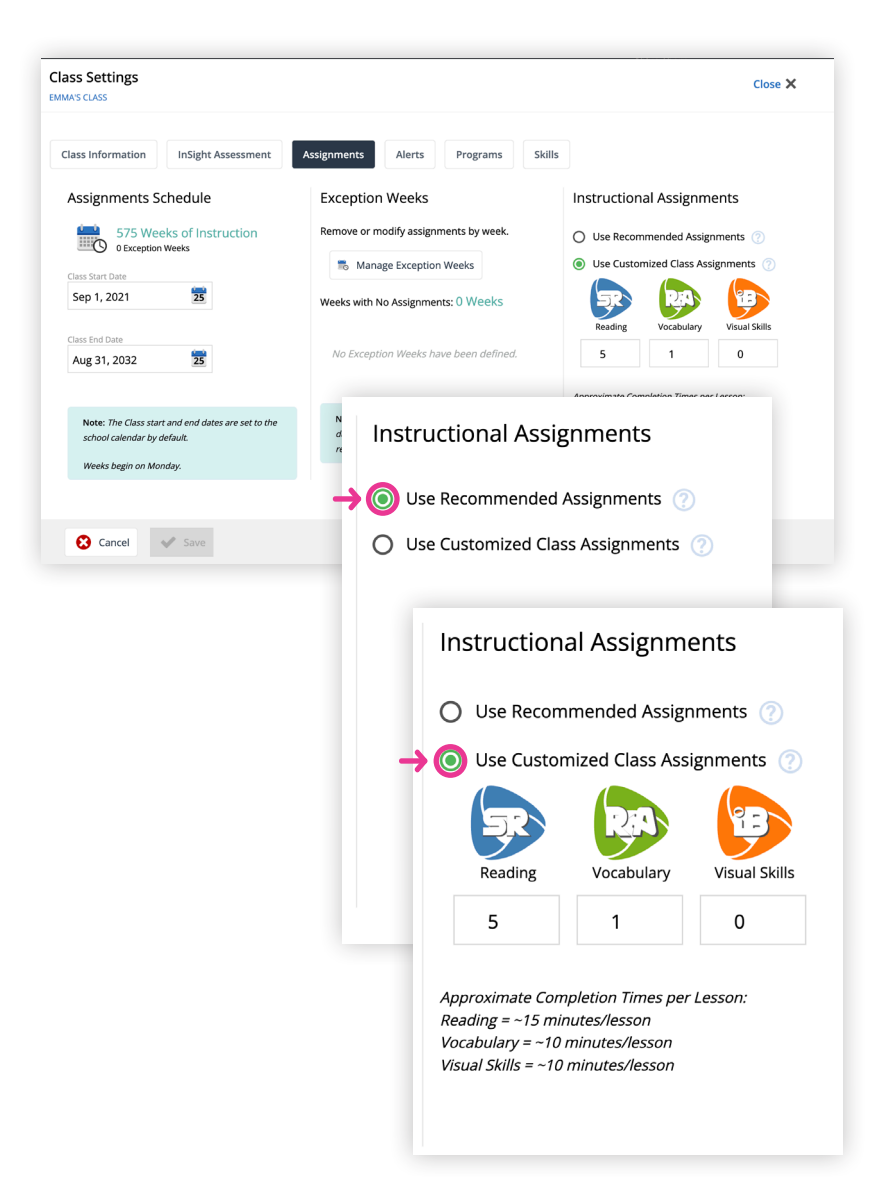

#### Note approximate time requirements as you set a weekly class schedule:

- 1 Reading (SeeReader) lesson = 15 minutes
- 1 Vocabulary (ReadAround) lesson = 10 minutes
- 1 Visual Skills (iBalance) lesson = 10 minutes